## How to Register in UKG Pro (PHNY)

| Introduction | Regis<br>instru | stration is a one-time process. Once<br>ictions for "Login to UKG Pro" for subsequ                                                                                                    | registered please follow<br>uent logins.                                                                                                    |
|--------------|-----------------|----------------------------------------------------------------------------------------------------|----------------------------------------------------------------------------------------------------|
| Steps        | tep             | Action                                                                                                    | How it looks                                                                                                    |
|              | 1               | From your intranet site navigate to the<br>Administrative menu and locate the<br>UKG Job Aid item and click<br>You may also open Chrome and enter<br>the following URL<br><u>https://e41.ultipro.com/login.aspx</u>                                                                                 | Image: Section of the section of the section of t |
|              | 2               | Enter your User ID (this will be your<br>first initial and full last name including<br>any spaces or hyphens)<br>Example JDoe@CMPC<br>Enter your temporary password which<br>is your DOB in a mmddyyyy format<br>Click Sign in                                                                      | CARE WEDICAL WEDICAL Welcome, come on in! Uter name Tassard Sagn                                                                                                    |
|              | 3               | <ul> <li>When prompted, enter current password (your DOB mmddyyyy)</li> <li>Enter a new password following the required minimum requirements as seen on the screen</li> <li>Once all 3 boxes have been filled in and all requirements are met the OK box will iluminate for you to click</li> </ul> | <image/>                                                                                                    |
|              | 4               | You will be directed to a new page to<br>select and answer 3 challenge<br>questions. These are case sensitive<br>and you will use them when you forget<br>your password and need to create a<br>new one.                                                                                            |                                                                                                    |